# B Domino CREDIT UNION

**Bill Pay Services** 

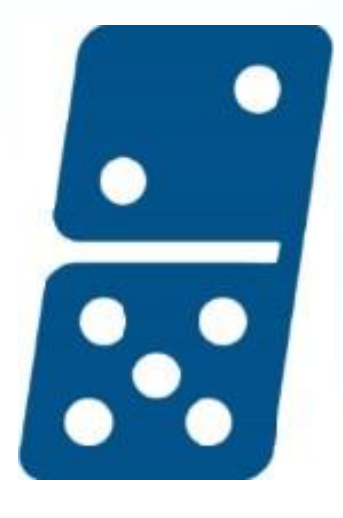

#### TABLE OF CONTENTS

#### Overview

|                                      | 5 |
|--------------------------------------|---|
| 2. Editing /Deleting a Payee         | J |
| 3. View Payments- Overview           | 6 |
| 4. Scheduled & Recent Payment Widget | 7 |
| 5. Scheduled Payments Page           | 9 |
| 6. Exporting Payments 1              | 1 |
| 7. Financial Plan1                   | 2 |
| 8. Canceling Payments 1              | 3 |
| 9. Editing A Recurring Schedule 1    | 4 |
| 10. Canceling a Recurring Schedule   | 5 |

3

#### **OVERVIEW**

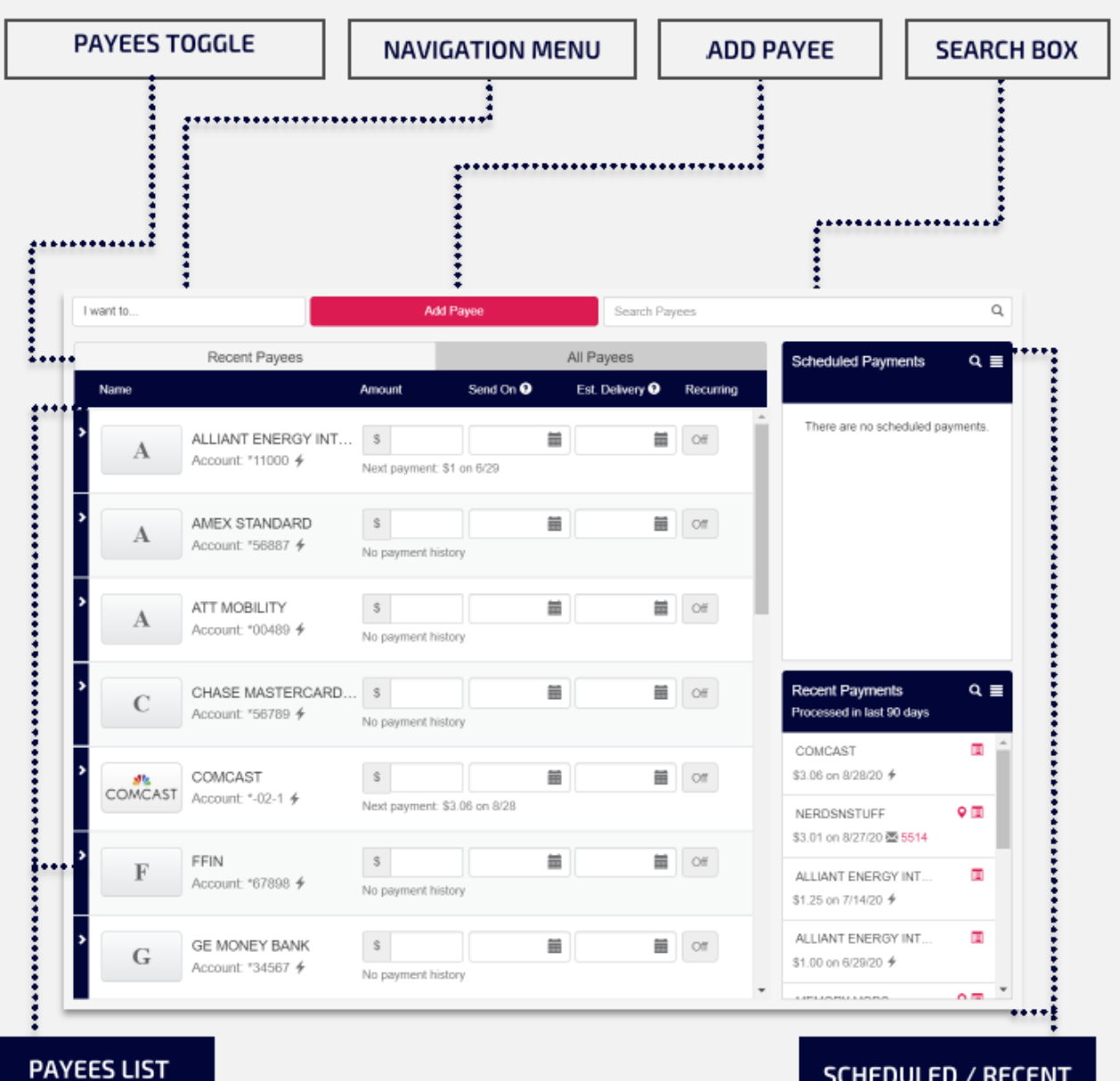

SCHEDULED / RECENT PAYMENTS WIDGETS

# **1. ADD PAYEE**

After selecting Pay Bills in the navigation menu, select Add Payee then follow the prompts on the screen.

- 1) Click Add Payee
- Search for a Biller and select the one you are looking for or
   a. Choose Add Payee to create the Biller Manually
- 3) Enter your Account Information
- 4) Click Create Payee button

| Add Payee | <complex-block><complex-block><complex-block><image/><image/><image/><image/></complex-block></complex-block></complex-block> |
|-----------|----------------------------------------------------------------------------------------------------|
|           | Add Payee                                                                                                    |
|           | Payee Information                                                                                                    |
|           | Payer Nater                                                                                                    |
|           | Accust Kurber                                                                                                    |
|           | Por Fiel Account Prezes select on eccent +                                                                                    |
|           | Nidows 1                                                                                                    |
|           |                                                                                                    |
|           | More Payee Optore (Victorea, analiant nero) -                                                                                 |
|           | Center Paper                                                                                                    |

# 2. EDITING/DELETING A PAYEE

Use the Search Payees function to find the payee you want to edit or delete.

- 1) Click Edit in the Payee Details/Options from the Pay Bills page to open Edit Payee Page.
- 2) Click Cancel to forego any changes and return to Pay Bills page.
- 3) Click Delete Payee to Confirm to Delete a Payee
  - a. Deleted payees will no longer appear in your Payee List
  - b. Any Scheduled or Recurring Schedules made with this Payee will be deleted
- 4) Click Save to Confirm changes to Payee template.
- 5) Changes will appear on Payee Line, Payee Details, Scheduled Payments, and any future payments.
  - a. All fields can be edited except the Payee Name.

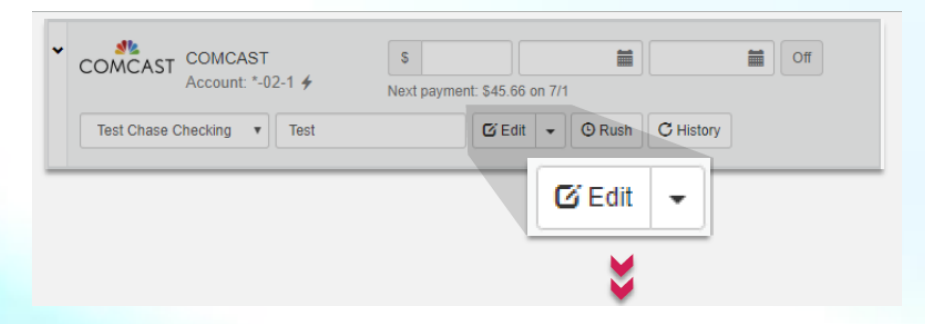

| Edit Payee                                     |               |                             |                          |
|------------------------------------------------|---------------|-----------------------------|--------------------------|
| Payee Information                              |               | Payee Address               |                          |
| Name<br>COMCAST                                | Nickname      | Zip Code<br>07101-0069      |                          |
| Account Number                                 | Payee Email 0 | Address Line 1<br>PO BOX 69 | Address Line 2           |
| Pay From Account<br>Test Chase Checking *67890 | Notes         | City<br>NEWARK              | State<br>New Jersey      |
|                                                |               |                             | Cancel Delete Payee Save |
|                                                |               | DELETE PAY                  | EE SAVE                  |

### 3. VIEW PAYMENTS- OVERVIEW

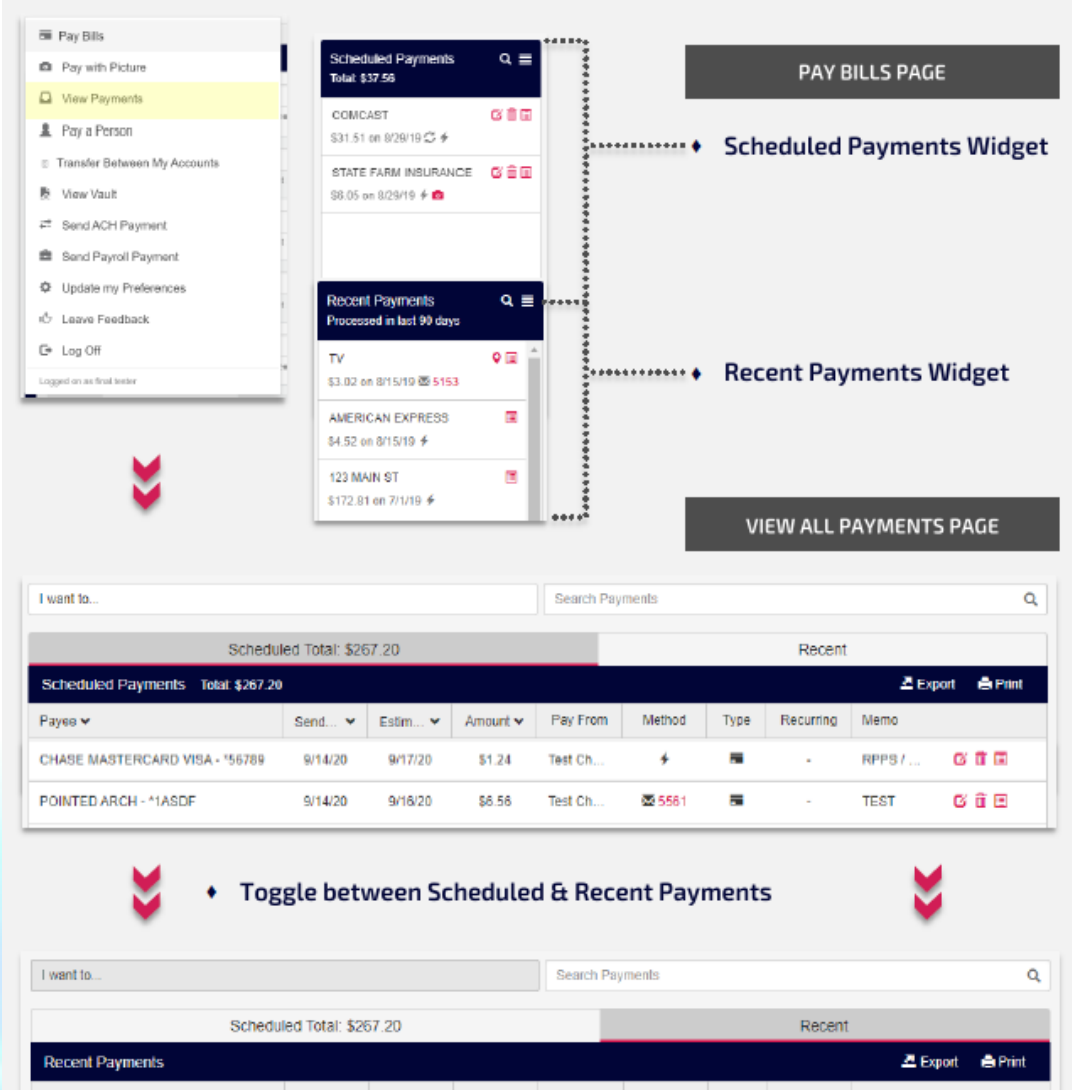

| Schedu               | led Total: \$20 | 57.20   |          |          |        |      | Recen     | t        |         |   |
|----------------------|-----------------|---------|----------|----------|--------|------|-----------|----------|---------|---|
| Recent Payments      |                 |         |          |          |        |      |           | 🗷 Export | 🖨 Print |   |
| Рауев 🗸              | Send 🛩          | Estim 🗸 | Amount 🗸 | Pay From | Method | Туре | Recurring | Memo     |         |   |
| COMCAST - *-02-1     | 9/11/20         | 9/15/20 | \$9.75   | Test Ch  | +      | •    | -         | TEST     | Ξ       | ^ |
| MEMORY MODS - "ANTS. | 9/11/20         | 9/15/20 | \$31.51  | Test Ch  | 5656   | -    | 1         | TEST     | • =     |   |

### 4. SCHEDULED & RECENT PAYMENTS WIDGETS

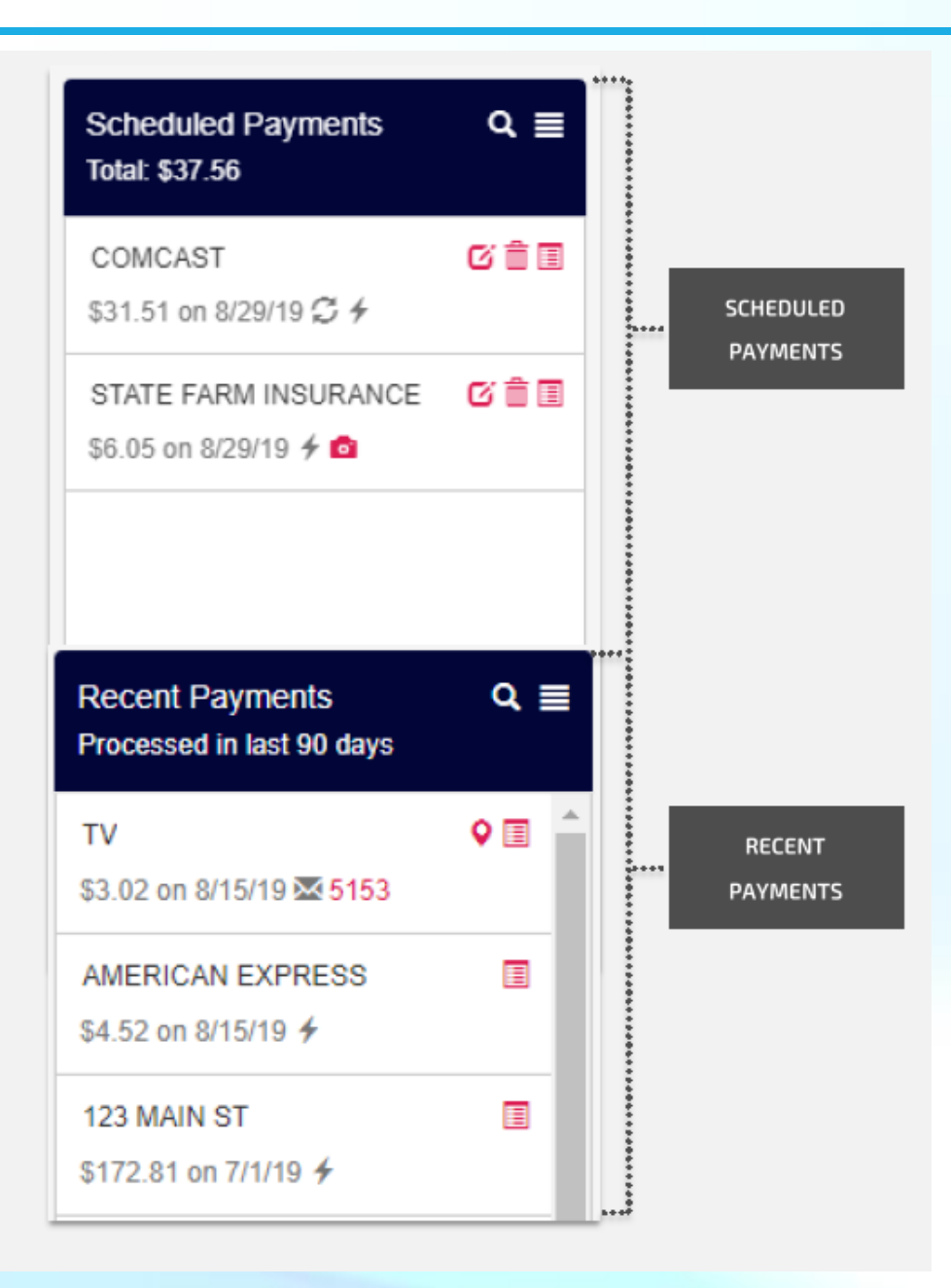

#### **DOMINO CREDIT UNION**

**Bill Pay Services** 

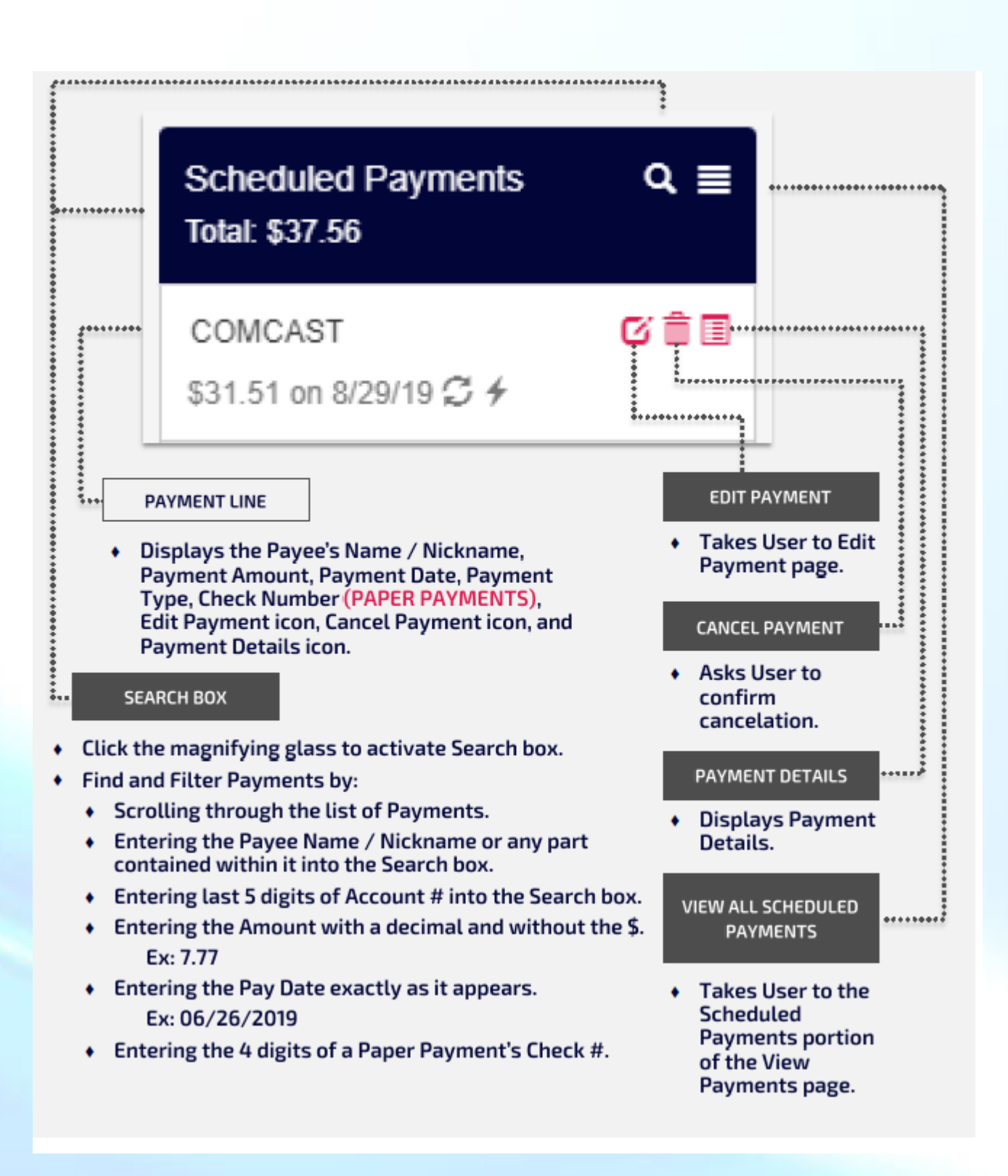

5. SCHEDULED PAYMENTS PAGE

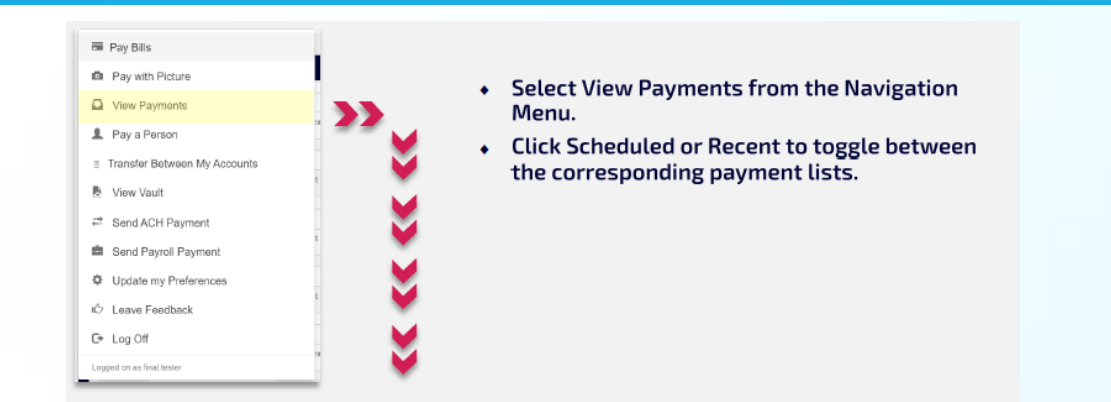

| I want to                          |                |         |          | Search Pay | /ments |       |             |        | Q          |
|------------------------------------|----------------|---------|----------|------------|--------|-------|-------------|--------|------------|
| Schedul                            | ed Total: \$26 | 67.20   |          |            |        |       | Recent      |        |            |
| Scheduled Payments Total: \$267.20 |                |         |          |            |        | 🛃 Exp | ort 🚔 Print |        |            |
| Payee 🗸                            | Send 🗸         | Estim 🛩 | Amount 🗸 | Pay From   | Method | Туре  | Recurring   | Memo   |            |
| MATTHEW                            | 2/20/20        | 2/20/20 | \$2.43   | *65432     | +      | 1     | -           | TEST   | <b>m</b> 🔳 |
| NUMBER 2                           | 8/18/20        | 8/18/20 | \$3.21   | *56789     | +      | 1     | -           | GHOST  | <b>i I</b> |
| PICTURE PAYMENT                    | 9/11/20        | 9/17/20 | \$7.21   | Test Ch    | 5557   | -     | -           | TEST   | o C 💼 🗉    |
| CHASE MASTERCARD VISA - *56789     | 9/14/20        | 9/17/20 | \$1.24   | Test Ch    | +      | -     | -           | RPPS / | c 💼 🗉      |
| POINTED ARCH - *1ASDF              | 9/14/20        | 9/16/20 | \$6.56   | Test Ch    | 5561   | -     | -           | TEST   | ơ 💼 🗉      |

| I want to            |                  |         |          | Search Pa | ayments |      |           |          |     | Q    |
|----------------------|------------------|---------|----------|-----------|---------|------|-----------|----------|-----|------|
| Sched                | uled Total: \$20 | 67.20   |          |           |         |      | Recent    | :        |     |      |
| Recent Payments      |                  |         |          |           |         |      |           | 🛃 Export | 🖨 P | rint |
| Payee 🗸              | Send 🗸           | Estim 🗸 | Amount 🗸 | Pay From  | Method  | Туре | Recurring | Memo     |     |      |
| COMCAST - *-02-1     | 9/11/20          | 9/15/20 | \$9.75   | Test Ch   | +       | -    | -         | TEST     |     | -    |
| MEMORY MODS - *ANTS. | 9/11/20          | 9/15/20 | \$31.51  | Test Ch   | 5556    | -    |           | TEST     | •   |      |
| JAFFE - *56789       | 9/08/20          | 9/09/20 | \$1.24   | *56789    | +       | #    | -         | TEST     |     |      |
| COMCAST - *-02-1     | 8/28/20          | 9/01/20 | \$3.06   | Test Ch   | +       | -    | -         | TEST     |     |      |
| NILA - *54789        | 8/28/20          | 8/31/20 | \$6.75   | Test Ch   | +       | ;≓   | -         | TEST     |     |      |

Bill Pay Services

Scheduled Payments Page: Displays upcoming Scheduled Payments. Recent Payments: Displays payments that were paid recently.

- 1) Find and Filter Payments by:
  - a. Scrolling through the list of payments
  - b. Entering the Payee Name/Nickname or any part contained withing the search box.
  - c. Entering the last 5 digits of the Account # into the Search box.
  - d. Entering the Amount with a decimal and without the \$ (ex. 7.77)
  - e. Entering the Pay Date exactly as it appears. (ex 06/26/2019)
  - f. Entering the 4 digits of a paper Payment's Check #

| I want to                          |                 |         |          | Search Pay | yments |       |              |        | Q          |
|------------------------------------|-----------------|---------|----------|------------|--------|-------|--------------|--------|------------|
| Schedul                            | led Total: \$26 | 67.20   |          |            |        |       | Recent       |        |            |
| Scheduled Payments Total: \$267.20 |                 |         |          |            |        | 💆 Exp | oort 🚔 Print |        |            |
| Payee 🗸                            | Send 🗸          | Estim 🗙 | Amount 🗸 | Pay From   | Method | Туре  | Recurring    | Memo   |            |
| MATTHEW                            | 2/20/20         | 2/20/20 | \$2.43   | *65432     | +      | 1     | -            | TEST   | <b>m e</b> |
| NUMBER 2                           | 8/18/20         | 8/18/20 | \$3.21   | *56789     | +      | 1     | -            | GHOST  | <b>m e</b> |
| PICTURE PAYMENT                    | 9/11/20         | 9/17/20 | \$7.21   | Test Ch    | 5557   |       | -            | TEST   | o C 前 🗉    |
| CHASE MASTERCARD VISA - *56789     | 9/14/20         | 9/17/20 | \$1.24   | Test Ch    | 4      | -     | -            | RPPS / | ơ 💼 🗉      |
| POINTED ARCH - *1ASDF              | 9/14/20         | 9/16/20 | \$6.56   | Test Ch    | ₩ 5561 | -     | -            | TEST   | c 💼 🗉      |

\*\*Click Payee, Send on Date, Estimated Delivery Date, or Amount to sort payments.

Recurring

Recurring Indicator- This will be check if a payment is part of a Recurring Schedule.

Edit Payment/ Cancel Payment/Payment Details

- 1. Edit Payment- Takes you to the Edit Payment Page.
- 2. Cancel Payment- This will ask you to confirm the cancelation of the payment.
- 3. Payment Details- This will display Payment information.

# 6. EXPORTING PAYMENTS

|                                                                                                    | 差 Export 🖷 Print                                                                                                    |
|----------------------------------------------------------------------------------------------------|----------------------------------------------------------------------------------------------------|
| <b>V</b>                                                                                                    |                                                                                                    |
|                                                                                                    | EXPORT AS                                                                                                    |
|                                                                                                    | <ul> <li>Determines the file<br/>format to be exported.</li> </ul>                                                       |
| <ul> <li>Open the Export Options window.</li> </ul>                                                          |                                                                                                    |
| Export Options ×                                                                                             | DATE RANGE                                                                                                    |
| Export As: PDF O Excel O CSV                                                                                 | <ul> <li>Manually enter date<br/>range into the fields or<br/>select from the</li> </ul>                                 |
| 8/14/2020  to 9/14/2020                                                                                      | dalendars.                                                                                                    |
| Filter By Payee                                                                                              |                                                                                                    |
| CHASE2                                                                                                    | FILTER BY PAYEE CHECKBOX                                                                                                 |
| Close Submit                                                                                                 | <ul> <li>Check this box to filter<br/>the Export by Payee.</li> </ul>                                                    |
|                                                                                                    |                                                                                                    |
| CLOSE BUTTON SUBMIT                                                                                          | FILTER BY PAYEE FIELD                                                                                                    |
| <ul> <li>Closes the Export<br/>Options window.</li> <li>Downloads the<br/>designated Export file.</li> </ul> | <ul> <li>Choose a Payee from<br/>the drop down to filter<br/>the exported<br/>document by a single<br/>Payee.</li> </ul> |

# 7. EDIT PAYMENTS

Click on the Edit Payment icon in the scheduled Payments Widget or the view All Scheduled Payments page to open Edit Payment Page.

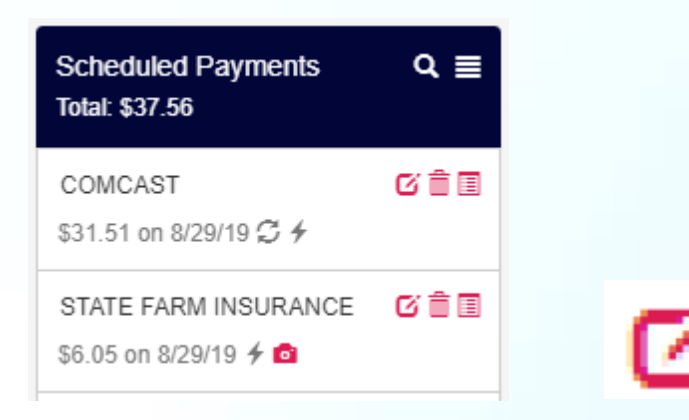

| Payment Information                |                      |                            | Payee Information          |                                                                    |                |      |
|------------------------------------|----------------------|----------------------------|----------------------------|--------------------------------------------------------------------|----------------|------|
| Amount<br>\$ 3.56<br>Notes<br>TEST | Send On<br>9/16/2020 | Est. Delivery<br>9/18/2020 | Name<br>Account<br>Address | COMCAST<br>09574 825729-02-1<br>PO BOX 69<br>NEWARK, NJ 07101-0069 |                |      |
| Delivery Method                    | Send Date            | Est. Delivery              |                            |                                                                    |                |      |
| Standard (Fee: \$0)                | 09/14/2020           | 09/16/2020                 |                            |                                                                    |                |      |
| Confirmation Number: 3             | 584979               |                            |                            |                                                                    |                |      |
|                                    |                      |                            |                            | Discard Changes                                                    | Cancel Payment | Save |

- 1) Payee Name, Address, and Account Information is locked, all other options can be edited.
- 2) Click Save to edit the Payment or Click Discard Changes to forego any changes an dreturn to the View Payments Page.
- 3) Confirm Changes for the review window.
- 4) Changes will appear in the Payments Details in the Scheduled Payments Widget and View Scheduled Payments Page.

## 8. CANCELING PAYMENTS

| Scheduled Payments         | Total: \$38.57             |                     |              |          |          |        |      |           | 🗷 Ex | port 🗳 Pri |
|----------------------------|----------------------------|---------------------|--------------|----------|----------|--------|------|-----------|------|------------|
| Payee 🛩                    |                            | Send 🛩              | Estim 🕶      | Amount 🛩 | Pay From | Method | Туре | Recurring | Memo |            |
| COMCAST - *29021           |                            | 8/29/19             | 8/30/19      | \$31.51  | Test Ch  | +      | -    | -         | TEST | c î e      |
| OAKEY SMOKERS CUSTO        | M FIREP                    | 8/30/19             | 9/04/19      | \$2.54   | Other C  | 5101   | -    | -         | TEST | s t a      |
|                            | Sche<br>Total:             | duled Pa<br>\$37.56 | ayments      | ; (      | ۹ ≣      |        |      | Ô         |      |            |
|                            | COM<br>\$31.5              | CAST<br>1 on 8/29/  | '19 <b>4</b> | Ø        | 1        |        |      | ¥         |      |            |
| Cancel Payme               | ent                        |                     |              |          |          |        |      |           | ×    |            |
| Are you sure you v         | vant to car                | ncel this pa        | yment?       |          |          |        |      |           | E    |            |
| Payee:<br>Amount:<br>Date: | COMCA<br>\$3.56<br>9/16/20 | ST                  |              |          |          |        |      |           |      |            |
|                            |                            |                     |              |          |          |        |      | No        | Yes  |            |

- 1) Click on the Cancel Payments Icon in the Payment Details / Options from the Scheduled Payments Widget or View All Scheduled Payments page
- 2) -- OR—
- 3) Click Cancel Payments form Edit Payment Page
- 4) Canceled Payments will be removed from your scheduled Payments, Scheduled Payments Widget, or View All Scheduled Payments Page.

# 9. EDITING A RECURRING SCHEDULE

Click on the Recurring button next to a Biller, the Edit Payments button in the scheduled Payments areas, or the Edit Scheduled button from the Payee Line nest to a payee.

| M       MEMORY MODS<br>Account: "ANTS. Image: Status       Image: Status       Image: Status <t< th=""><th>n</th></t<> | n             |
|----------------------------------------------------------------------------------------------------|---------------|
| Recurring Payment MEMORY MODS                                                                                                    |               |
| Payment Details                                                                                                    |               |
| Payment Amount     Send On     Est. Delivery     Pay From Account       \$ 31.51     10/9/2020     10/14/2020     Test Chase Checking *67890                                                                                                    |               |
| Delivery Options                                                                                                    |               |
| Payment Frequency Non-Business Day Option                                                                                                    |               |
| Once Every Month   Pay Previous Business Day                                                                                                    |               |
| Send Payments                                                                                                    |               |
| Until I cancel this schedule                                                                                                    |               |
| ○ Until this date 9/14/2020                                                                                                    |               |
| O Until 0 payments are made                                                                                                    |               |
| Discard Changes Cancel                                                                                                    | Schedule Save |

- 1) Click Discard Changes to forego any changes and return to the previous page.
- 2) Click Save to confirm changes to the Recurring Schedule.
- 3) Changes will appear for each payment of the Recurring Schedule under Payee Details from the Pay Bills page and when viewing the Payment in the Widgets or View Scheduled Payments Page.

# **10. CANCELING A RECURRING PAYMENT**

- 1) Click on Cancel Payment Icon from the Scheduled Payments Widget or View Scheduled Payments page.
- 2) Choose Delete this Occurrence to stop a 1 time occurrence.
- 3) Choose Delete Entire Schedule to stop all future payments.
- 4) Click the Yes button to confirm cancelation of the occurrence.
- 5) The payment will now reflect the next Payment Date

| Scheduled Payments Total: \$38.57 |                               |                                   |                           |             |            |      |           | 💆 Ex | port 🛛 🚔 Print |
|-----------------------------------|-------------------------------|-----------------------------------|---------------------------|-------------|------------|------|-----------|------|----------------|
| Payee 🗸                           | Send 🗸                        | Estim 🗙                           | Amount 🗸                  | Pay From    | Method     | Туре | Recurring | Memo |                |
| COMCAST - *29021                  | 8/29/19                       | 8/30/19                           | \$31.51                   | Test Ch     | +          | -    |           | TEST | c 🖻 🗉          |
| OAKEY SMOKERS CUSTOM FIREP        | 8/30/19                       | 9/04/19                           | \$2.54                    | Other C     | 5101       | -    | -         | TEST | Ø 💼 🗉          |
|                                   | Schedu<br>Total: \$3          | uled Payn<br>87.56                | nents                     | ଦ ≣         |            |      |           |      |                |
|                                   | COMC/<br>\$31.51              | AST<br>on 8/29/19                 | S 4                       | <u>o Fi</u> |            |      | _/        |      |                |
|                                   | STATE FARM<br>\$6.05 on 8/29  |                                   |                           |             |            | Ē    | Ī         |      |                |
|                                   |                               |                                   | Delete this<br>Delete ent | occurrence  | 9          |      |           |      |                |
| Can                               | cel Recurrin                  | g Payment                         |                           | THE STOLEN  | N FONOOC   |      | ×         |      |                |
| Are y                             | ou sure you war               | it to cancel only                 | this occurrence           | ?           |            |      |           |      |                |
| P                                 | ayee: I<br>mount: S<br>ate: S | //EMORY MOD:<br>331.55<br>9/14/20 |                           |             |            |      |           |      |                |
|                                   |                               | s                                 |                           |             | mm 1 Off 1 | No   | Yes       |      |                |